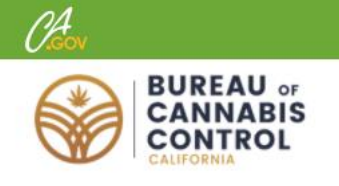

# **Overview of the Bureau of Cannabis Control Online Licensing System**

<u>Register for a New Account</u> <u>Logging In</u> <u>Get Help if You've Forgotten Your Password</u> <u>Search for Cannabis Business Licenses</u> <u>Apply for a Cannabis-Related Business License</u> <u>File a Complaint</u>

#### **Register for a New Account**

There are two links to begin a new account registration. One is near the top of the page and the other below the login prompt.

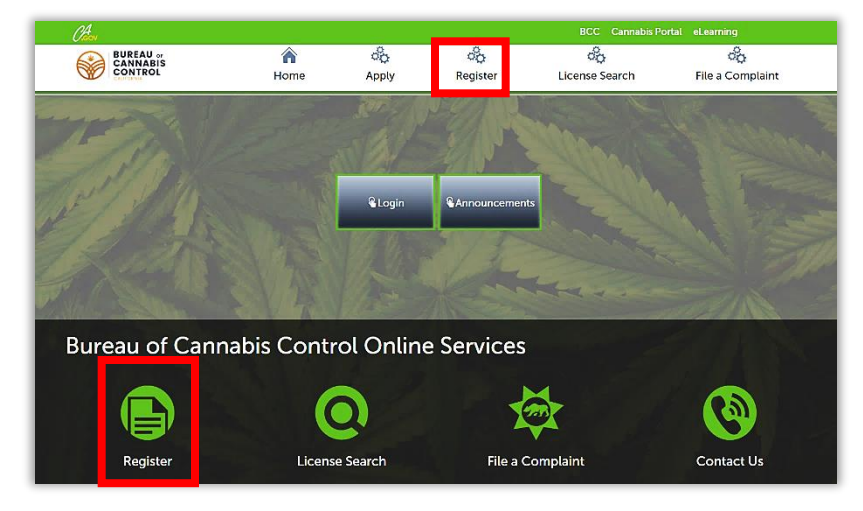

After clicking on one of these links, you'll be asked to read and agree to some basic terms for using the Bureau of Cannabis Control Licensing System.

For instructions on creating

80 00 80 80 BUREAU or CANNABIS CONTROL Home File a Complain Apply Registe License Search bis Control CLEaR portal is only necessary for individuals applying online for a license and/or a licensee mat se a user name and password anal and Contact Information w and accept the terms below to proceed ed. The Bu on to the preceding terms and conditions, the Bi ve read and accepted the above terms Continue Registration >

an account, see the online course and quick reference guide called **Registration and Account Management**.

## Logging In

Once you have registered and created an account, you can use your username and password to login to the site. On the home page, click the **Login** button.

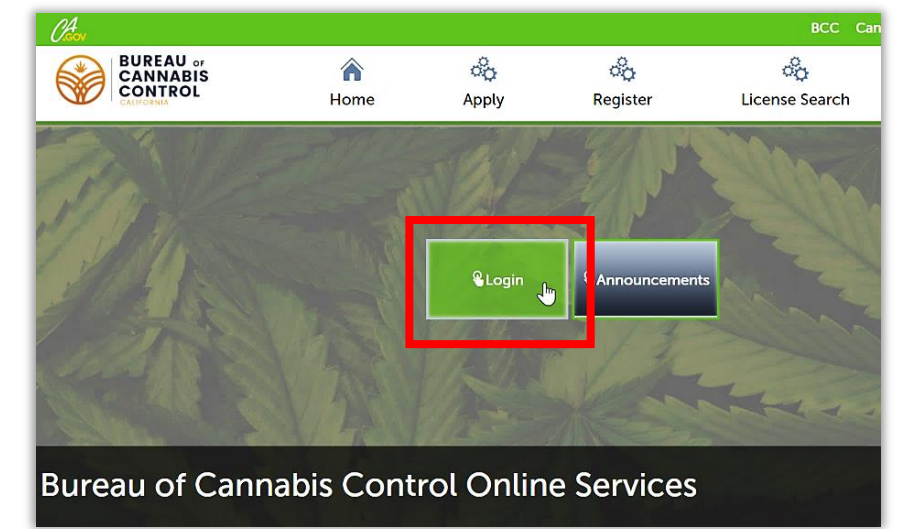

Enter your username and password, then click **Login** again.

| bv                                                                                                    |                                                                         |                                                              | BCC (                                              | Cannabis Portal eLearning           |
|----------------------------------------------------------------------------------------------------|-------------------------------------------------------------------------|--------------------------------------------------------------|----------------------------------------------------|-------------------------------------|
|                                                                                                    | â                                                                       | ŝ                                                            | ŝ                                                  | °6                                  |
| CONTROL                                                                                                 | Home                                                                    | Apply                                                        | Register                                           | License Search                      |
| User Name or E-mail:                                                                                    | Password:                                                               | Log                                                          | jin »                                              |                                     |
| Remember me on this computer     IVE                                                                    | forgotten my password New Users: Regist                                 | er to Apply for a License                                    | _                                                  |                                     |
| Remember me on this computer                                                                            | orgeneering passion of the out a region                                 | потррутога саста.                                            |                                                    |                                     |
| Please Login<br>Many online services offered by th                                                      | ne Bureau require login for secu                                        | rity reasons. If you are an                                  | existing user, please enter your u                 | ser name and password in the box    |
| above.                                                                                                  |                                                                         |                                                              |                                                    |                                     |
|                                                                                                    |                                                                         |                                                              |                                                    |                                     |
| New Users                                                                                               |                                                                         |                                                              |                                                    |                                     |
| New Users<br>If you are a new user you may regi<br>complete history of applications, a                  | ister on the Bureau's online self-<br>ability to pay fees, check on the | -service portal . It only tak<br>status of pending activitie | tes a few simple steps and you'll<br>2s, and more. | nave the added benefits of seeing a |
| New Users<br>If you are a new user you may regi<br>complete history of applications, a                  | ister on the Bureau's online self-<br>ability to pay fees, check on the | -service portal . It only tak<br>status of pending activitie | tes a few simple steps and you'll<br>es, and more. | nave the added benefits of seeing a |
| New Users<br>If you are a new user you may reg<br>complete history of applications, a<br>Register Now » | ister on the Bureau's online self-<br>ability to pay fees, check on the | -service portal . It only tak<br>status of pending activitie | tes a few simple steps and you'll<br>s, and more.  | nave the added benefits of seeing a |
| New Users<br>If you are a new user you may reg<br>complete history of applications, a<br>Register Now » | ister on the Bureau's online self-<br>ability to pay fees, check on the | -service portal . It only tak<br>status of pending activitie | tes a few simple steps and you'll as, and more.    | nave the added benefits of seeing a |

# Get Help if You've Forgotten Your Password

If you've forgotten either your password or user name, you can reset it here.

|                              | <b>A</b> Home                        | ିର୍ଦ୍ଦ<br>Apply                 |         |
|------------------------------|--------------------------------------|---------------------------------|---------|
| User Name or E-mail:         | ngreer Password                      | :                               | Login » |
| Remember me on this computer | I've forgotten my password New Users | Register to Apply for a License |         |

## **Search for Cannabis Business Licenses**

Click on the **License Search** link to look up a limited amount of information about existing licenses granted by the Bureau.

Click on the License Search link at the top of the screen. There are two types of search, General Search and Search by Contact. For the General Search, you can put in a partial or full License #, the License Type, License Status, and a date range. You can also provide

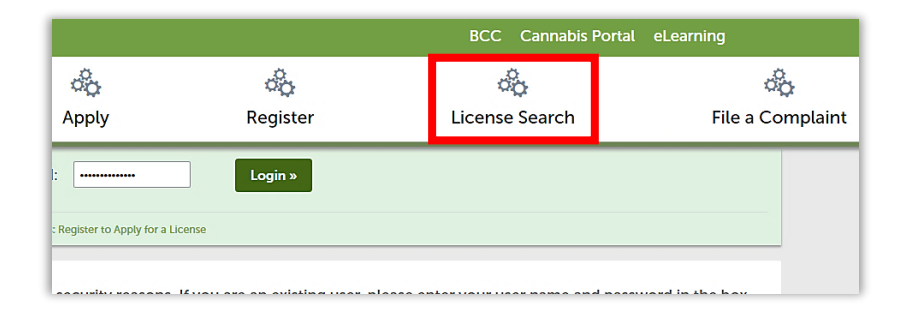

| Chiev                                                                                                    |                                                 |                                       |                                 | BCC Cannabis Portal  | eLearning               |
|----------------------------------------------------------------------------------------------------|-------------------------------------------------|---------------------------------------|---------------------------------|----------------------|-------------------------|
|                                                                                                    | A Home                                          | ිද<br>Apply                           | ිද<br>Register                  | ිද<br>License Search | ිදු<br>File a Complaint |
| Search Cannabis Licenses<br>Enter information below to search licenses<br>• Business Information<br>• Account Information                                                                                                    | can be viewed by n                              | on-license holders                    |                                 |                      |                         |
| General Search  For your floring search original search original search origin | se the Start Date and En<br>License<br>• Select | d Date fields to enter par<br>Status: | ameters for the date the licens | e was first issued.  | General Search          |
| Street No.:         Direction:         Street Name:           from         70        Select                                                                                                    | Street Typ    Select                            | e:                                    |                                 |                      |                         |
| County: Country:<br>-Select Search Additional Criteria                                                                                                    | φ.<br>                                          |                                       |                                 |                      |                         |
| Search Clear                                                                                                    |                                                 |                                       |                                 |                      |                         |

address information as your search criteria.

An alternative method of search is the **Search by Contact** function. This enables finding records using the name and address of a person or business.

#### Note: Only limited

Search by Contact

First:

Anne of Business:

DBA/Trade Name:

Address Line 1:

City:

State:

Zip:

Country:

State:

Zip:

Country:

State:

information on business licenses is available to non-license holders.

### **Apply for a Cannabis-Related Business License**

Once you are registered and logged into your account, you can begin the process of applying for a cannabis business license. Choose to apply for one of

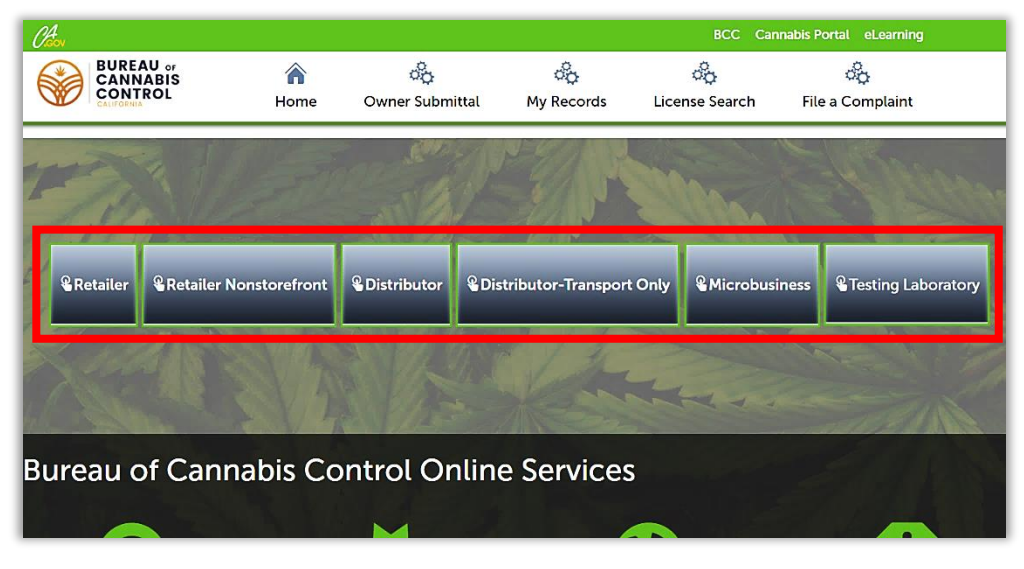

these license types to begin your application.

#### File a Complaint

You can file a complaint about licensed or unlicensed cannabis activities, or search enforcement cases through the **File a Complaint** 

link. See the eLearning course titled File a Complaint, on the eLearning page.

| CONTROL                                                                                                    |                                                                                                    | 60                                                                                                    | ්ර                                                                                                    | ĉ                                                                                                    | 60                                                                                                    |
|----------------------------------------------------------------------------------------------------|----------------------------------------------------------------------------------------------------|----------------------------------------------------------------------------------------------------|----------------------------------------------------------------------------------------------------|----------------------------------------------------------------------------------------------------|----------------------------------------------------------------------------------------------------|
|                                                                                                    | Home                                                                                                    | Apply                                                                                                    | Register                                                                                                    | License Search                                                                                                    | File a Complair                                                                                                    |
| nline Complaint Entry                                                                                                    |                                                                                                    |                                                                                                    |                                                                                                    |                                                                                                    | _                                                                                                    |
| elcome to the Online Complaint Entry System                                                                                                    | n. Using this system you can subm                                                                                                    | it a complaint and search th                                                                                                    | e agency enforcement cases all                                                                                                    | from the convenience of your home or off                                                                                                    | ice, 24 hours a day.                                                                                                    |
| asca "Allow Don-uns from This Sita" hafora nr                                                                                                    | roceeding. You must accept the C                                                                                                    | oneral Disclaimer below bef                                                                                                    | are beginning your application                                                                                                    |                                                                                                    |                                                                                                    |
| case show rop ups from this one before pr                                                                                                    | occounty. Too mast accept the o                                                                                                    |                                                                                                    | ore beginning your uppreasion.                                                                                                    |                                                                                                    |                                                                                                    |
|                                                                                                    |                                                                                                    |                                                                                                    |                                                                                                    |                                                                                                    |                                                                                                    |
| General Disclaimer                                                                                                    |                                                                                                    |                                                                                                    |                                                                                                    |                                                                                                    |                                                                                                    |
| General Disclaimer<br>While the Bureau of Cannabis Con                                                                                                    | trol (Bureau) attempts to                                                                                                    | keep its web informat                                                                                                    | ion accurate and timely                                                                                                    | , the information and document                                                                                                    | s available on this websit                                                                                                    |
| General Disclaimer<br>While the Bureau of Cannabis Con<br>are provided on an "as is" and "as a                                                                                                    | trol (Bureau) attempts to<br>wailable" basis without wa                                                                                                    | keep its web informat<br>arranties or condition                                                                                                    | ion accurate and timely<br>s of any kind, either exp                                                                                                    | , the information and document<br>ress or implied. The Bureau neith                                                                                                    | s available on this websit<br>ner warrants nor makes                                                                                                    |
| General Disclaimer<br>While the Bureau of Cannabis Con<br>are provided on an "as is" and "as a<br>representations as to the functiona                                                                                                    | trol (Bureau) attempts to<br>wailable" basis without wa<br>ality or condition of this w                                                                                                    | keep its web informat<br>arranties or condition<br>vebsite, its suitability f                                                                                                    | ion accurate and timely<br>s of any kind, either exp.<br>or use, or non-infringen                                                                                                    | , the information and document<br>ress or implied. The Bureau neith<br>nent of proprietary rights.                                                                                                    | s available on this websit<br>er warrants nor makes                                                                                                    |
| General Disclaimer<br>While the Bureau of Cannabis Con<br>are provided on an "as is" and "as a<br>representations as to the functiona                                                                                                    | trol (Bureau) attempts to<br>wailable" basis without wa<br>ality or condition of this w                                                                                                    | keep its web informat<br>arranties or condition<br>vebsite, its suitability f                                                                                                    | ion accurate and timely<br>s of any kind, either exp<br>or use, or non-infringen                                                                                                    | , the information and document<br>ress or implied. The Bureau neith<br>nent of proprietary rights.                                                                                                    | s available on this websit<br>eer warrants nor makes                                                                                                    |
| General Disclaimer<br>While the Bureau of Cannabis Con<br>are provided on an "as is" and "as a<br>representations as to the functiona<br>The Bureau is neither responsible r                                                                                                    | trol (Bureau) attempts to<br>wailable" basis without wa<br>ality or condition of this w<br>nor liable for any viruses o                                                                                                    | keep its web informat<br>arranties or condition<br>vebsite, its suitability f<br>or other contaminatio                                                                                                    | ion accurate and timely<br>s of any kind, either exp<br>or use, or non-infringen<br>n of a user's system nor                                                                                                    | , the information and document<br>ress or implied. The Bureau neith<br>nent of proprietary rights.<br>for any delays, inaccuracies, erro                                                                                                    | s available on this websit<br>ier warrants nor makes<br>ors or omissions arising c                                                                                         |
| General Disclaimer<br>While the Bureau of Cannabis Con<br>are provided on an "as is" and "as a<br>representations as to the functions<br>The Bureau is neither responsible r<br>of a user's use of the site or with re                                                                                                    | trol (Bureau) attempts to<br>wailable" basis without wa<br>ality or condition of this w<br>nor liable for any viruses o<br>espect to the material cor                                                                                            | keep its web informat<br>arranties or condition<br>vebsite, its suitability f<br>or other contaminatio<br>itained on the site, inc                                                                               | ion accurate and timely<br>s of any kind, either exp<br>or use, or non-infringen<br>n of a user's system nor<br>luding without limitatic                                                                                     | , the information and document<br>ress or implied. The Bureau neith<br>rent of proprietary rights.<br>for any delays, inaccuracles, erro<br>n, any material posted on the sit                                                                                                    | s available on this websit<br>ier warrants nor makes<br>ors or omissions arising o<br>e.                                                                                   |
| General Disclaimer<br>While the Bureau of Cannabis Con<br>are provided on an "as is" and "as a<br>representations as to the functiona<br>The Bureau is neither responsible r<br>of a user's use of the site or with re                                                                                                    | trol (Bureau) attempts to<br>wailable" basis without wa<br>ality or condition of this w<br>nor liable for any viruses o<br>espect to the material cor                                                                                            | keep its web informan<br>arranties or condition<br>vebsite, its suitability f<br>or other contaminatio<br>ntained on the site, inc                                                                               | ion accurate and timely<br>s of any kind, either exp<br>or use, or non-infringen<br>n of a user's system nor<br>duding without limitatio                                                                                     | , the information and document<br>ress or implied. The Bureau neith<br>tent of proprietary rights.<br>for any delays, inaccuracies, error<br>n, any material posted on the sit                                                                                                    | s available on this websit<br>ler warrants nor makes<br>ors or omissions arising o<br>e.                                                                                   |
| General Disclaimer<br>While the Bureau of Cannabis Con<br>are provided on an "as is" and "as a<br>representations as to the functiona<br>The Bureau is neither responsible r<br>of a user's use of the site or with re<br>The Bureau is not responsible for a                                                                    | trol (Bureau) attempts to<br>vallable <sup>®</sup> basis without wa<br>ality or condition of this w<br>nor liable for any viruses o<br>sspect to the material cor<br>any special, indirect, incld                                                | keep its web informan<br>arranties or condition<br>vebsite, its suitability f<br>or other contaminatio<br>tained on the site, inc<br>ental or consequentia                                                       | ion accurate and timely<br>s of any kind, either exp<br>or use, or non-infringen<br>n of a user's system nor<br>iluding without limitatio<br>l damages that may aris<br>9 Puropu or a bird path                              | , the information and document<br>ress or implied. The Bureau neith<br>nent of proprietary rights.<br>for any delays, inaccuracies, erro<br>n, any material posted on the sit<br>e from the use of or the inability<br>colling activities carry the inbor                                           | s available on this websit<br>ler warrants nor makes<br>ors or omissions arising c<br>e.<br>to use, this website and                                                       |
| General Disclaimer<br>While the Bureau of Cannabis Con<br>are provided on an "as is" and "as a<br>representations as to the functiona<br>The Bureau is neither responsible r<br>of a user's use of the site or with re<br>The Bureau is not responsible for a<br>the materials contained on this we<br>viruses or cher malware   | trol (Bureau) attempts to<br>vailable <sup>®</sup> basis without w<br>ality or condition of this w<br>nor liable for any viruses o<br>espect to the material cor<br>any special, indirect, incid<br>ibsite whether the materia                   | keep its web informan<br>arranties or condition<br>vebsite, its suitability f<br>or other contaminatio<br>talined on the site, inc<br>ental or consequentia<br>als are provided by the                           | ion accurate and timely<br>s of any kind, either exp<br>or use, or non-infringen<br>n of a user's system nor<br>luding without limitatic<br>l damages that may aris<br>9 Bureau or a third party                             | , the information and document<br>ress or implied. The Bureau neith<br>nent of proprietary rights.<br>for any delays, inaccuracies, erro<br>n, any material posted on the sit<br>e from the use of or the inability<br>. Online activities carry the inher                                          | s available on this websit<br>ler warrants nor makes<br>ors or omissions arising o<br>e.<br>to use, this website and/<br>ent risk of exposure to                           |
| General Disclaimer<br>While the Bureau of Cannabis Con<br>are provided on an "as is" and "as a<br>representations as to the functiona<br>The Bureau is neither responsible r<br>of a user's use of the site or with re<br>The Bureau is not responsible for a<br>the materials contained on this we<br>viruses or other malware. | trol (Bureau) attempts to<br>wailable' basis without wa<br>ality or condition of this w<br>nor liable for any viruses of<br>spect to the material cor<br>my special, indirect, incid<br>bsite whether the materia                                | keep its web informan<br>arranties or condition<br>vebsite, its suitability f<br>or other contaminatio<br>tained on the site, inc<br>ental or consequentia<br>als are provided by the                            | ion accurate and timely<br>s of any kind, either exp<br>or use, or non-infrigen<br>n of a user's system nor<br>tuding without limitatic<br>l damages that may aris<br>B Bureau or a third party                              | , the information and document<br>ress or implied. The Bureau neith<br>tent of proprietary rights.<br>for any delays, inaccuracies, error<br>n, any material posted on the sit<br>e from the use of or the inability<br>. Online activities carry the inher                                         | s available on this websit<br>ier warrants nor makes<br>ors or omissions arising o<br>e.<br>to use, this website and/<br>ent risk of exposure to                           |
| General Disclaimer<br>While the Bureau of Cannabis Con<br>are provided on an "as is" and "as a<br>representations as to the functions<br>The Bureau is neither responsible r<br>of a user's use of the site or with re<br>The Bureau is not responsible for a<br>the materials contained on this we<br>viruses or other malware. | trol (Bureau) attempts to<br>vailable' basis without wa<br>ality or condition of this w<br>nor liable for any viruses of<br>spect to the material cor<br>any special, indirect, incid<br>ubsite whether the material<br>and conditions, the Bure | keep its web informal<br>arranties or condition<br>vebsite, its suitability f<br>or other contaminatio<br>tained on the site, inc<br>ental or consequentia<br>als are provided by the<br>au, its officers, emplo | ion accurate and timely<br>s of any kind, either exp<br>or use, or non-infringen<br>n of a user's system nor<br>iluding without limitatic<br>l damages that may aris<br>a Bureau or a third party<br>wees anents or represen | , the information and document<br>ress or implied. The Bureau neith<br>tent of proprietary rights.<br>for any delays, inaccuracies, error<br>n, any material posted on the sit<br>e from the use of or the inability<br>. Online activities carry the inher<br>tratives shall not be liable for any | s available on this websit<br>ler warrants nor makes<br>prs or omissions arising o<br>e.<br>to use, this website and/<br>rent risk of exposure to<br>r damages of any kind |